# WA-Schools: Answering the Random Moment Time Study from a Mobile Device

RMTS Participants can answer their assigned moments from any mobile device (including web-enabled cell phones and tablets) where the participant has access to their work email account by simply tapping on the hyperlink included in all email notifications and reminders.

| 10:50 🖬                                                                                                    |                                                                |                                                 | u∥ 100'                            | % 🖬           |  |  |
|----------------------------------------------------------------------------------------------------|----------------------------------------------------------------|-------------------------------------------------|------------------------------------|---------------|--|--|
| $\leftarrow$                                                                                                    | *                                                              | Ū                                               | $\square$                          | •             |  |  |
| Reminder to Complete your<br>RMTS Moment 02/20/2019 09:32 5                                                                                                    |                                                                |                                                 |                                    |               |  |  |
| S                                                                                                    |                                                                |                                                 | ←                                  | •             |  |  |
| Original Message<br>From: test.umassmed@gmail.com<br><test.umassmed@gmail.com></test.umassmed@gmail.com>                                                                                                    |                                                                |                                                 |                                    |               |  |  |
| Subject: Reminder to Complete you<br>02/20/2019 09:32 AM (Esd 121)                                                                                                    | IR RMTS                                                        | Momen                                           | t                                  |               |  |  |
| Dear George Washington,                                                                                                    |                                                                |                                                 |                                    |               |  |  |
| You were recently selected<br>State's, Medicaid Administra<br>Time Study (RNTS) for Scho<br>University of Nassachusetts<br>indicate you have not yet co                                                                                          | ment da<br>expirat                                             | ate/tim<br>ion dat                              | n<br>ne mer<br>y th<br>rds<br>nt.  | nt<br>e       |  |  |
| Your participation is an important part of the Medicaid<br>Administrative Claiming program that helps ensure all<br>Washington residents have access to appropriate health care.                                                                 |                                                                |                                                 |                                    |               |  |  |
| Please complete your moment whi<br>02/20/2019 09:32 AM before it exp<br>AM.                                                                                                    | ch occu<br>pires on                                            | rred on \<br>02/22/2                            | Wednes<br>2019 09:                 | day,<br>32    |  |  |
| Your User ID is WashinG7                                                                                                    | User                                                           | ID                                              |                                    |               |  |  |
| Simply click on the link below and r<br>assigned time:                                                                                                    | ecora yo                                                       | our activ                                       | ity for tl                         | ne            |  |  |
| https://urldefense.proofpoint.com/<br>2Drmts-2Duat.chcf-2Dumms.org3<br>3DWashinG7&d=DwIBAg&c=<br>WJBJ9sUF1mbpVIAf3biu3CPHX4M<br>Y_w4DerPlOmhQ&r=J21UyxWOr1h<br>G3Ipmb3CFIDV9T8&m=Wjg99QejA<br>LWyJfB8WIouIQTU&s=b8QkeTigb4<br>xVrE0uG1k3JRWHQ&e= | 'v2/url?u<br>BFuserna<br>IeRj<br>WvOgAł<br>Q-j1xxsa<br>wD5tRj\ | ı=https∹<br>ame-<br>nDZoW1<br>aJcXGff<br>∕RCFWv | 3Acbe<br>RYCCu-<br>MInhR<br>TBZSC- | <u>-</u>      |  |  |
| Thank you for your attention and co<br>moment time tudy program                                                                                                    | ommitm                                                         | ent to th                                       | nis rando                          | om            |  |  |
| NOTE: Your User ID, Washir Link to<br>to enter your Password. If your need<br>reset, on the main login screen sele<br>follow the instructions.                                                                                                   | o RMT<br>a to nav<br>ect Forge                                 | S webs                                          | ite<br>ussivoro<br>vord and        | eed<br>d<br>d |  |  |
| For help accessing the system, please email call 1-800-535-<br>6741 or email MedicaidAdmMatch@umassmed.edu.                                                                                                    |                                                                |                                                 |                                    |               |  |  |
| For other assistance, questions or training please contact your School District MAC Coordinator.                                                                                                    |                                                                |                                                 |                                    |               |  |  |
| Thank you for your participation.                                                                                                    |                                                                |                                                 |                                    |               |  |  |
| د Reply الله Reply                                                                                                    | ' all                                                          | À                                               | Forward                            | b             |  |  |

### Moment Notification Email:

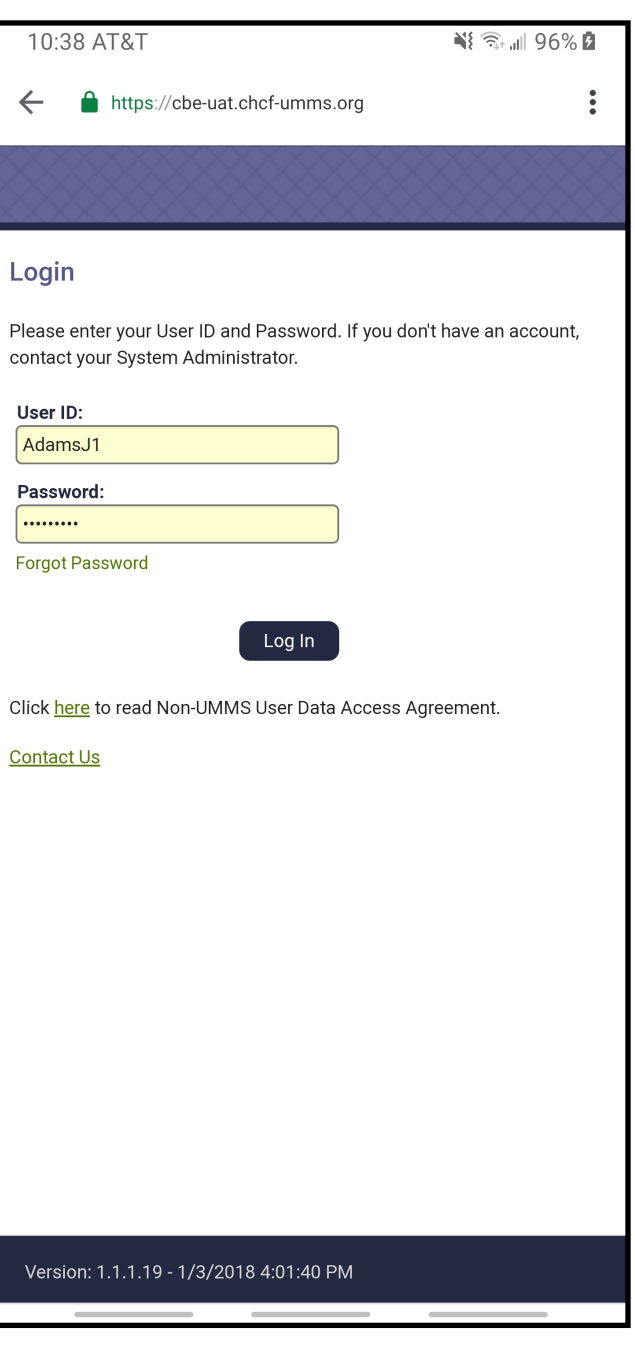

### Login Page:

### Participant Home Page (Answer a Moment):

| 10:40                                                       | T&TA C                                                                                                    |                                                                                                    | i                                                                                 |                                              | ll 969              | % 🖪              |
|-------------------------------------------------------------|----------------------------------------------------------------------------------------------------|----------------------------------------------------------------------------------------------------|-----------------------------------------------------------------------------------|----------------------------------------------|---------------------|------------------|
| 企                                                           | l ://cbe-rr                                                                                                    | nts-uat.chcf                                                                                               | -umms.org                                                                         | g                                            | 2                   | :                |
| CO                                                          | NSOLIDATI<br>Participan                                                                                                  | ED BUSINE<br>t Informatio                                                                                  | SS ENVII                                                                          | RON                                          | MEN                 | T                |
| = 3                                                         | 0                                                                                                    | MAC Coordinat                                                                                              | Theodo<br>or/back-up W/                                                           | re Roo:<br>A-SCH(                            | sevelt  <br>DOLS: E | Logout<br>sd 121 |
| Rando                                                       | om Moment                                                                                                    | Time Study                                                                                                 |                                                                                   |                                              |                     |                  |
| 🔺 A                                                         | nswer a mome                                                                                                    | ent (4)                                                                                                    | Active N                                                                          | lome                                         | ents                |                  |
| Q                                                           | Tue, Feb 19 20<br>Expires Thu,                                                                                           | <b>19 9:43 AM</b><br>Feb 21 2019 9:4                                                                       | 43 AM                                                                             |                                              |                     |                  |
| ٩                                                           | Wed, Feb 20 20<br>Expires Fri, F                                                                                         | 0 <b>19 12:30 PM</b><br>Feb 22 2019 12:3                                                                   | 30 PM                                                                             |                                              |                     |                  |
| ٩                                                           | Wed, Feb 20 20<br>Expires Fri, F                                                                                         | <b>)19 2:35 PM</b><br>Feb 22 2019 2:33                                                                     | 5 PM                                                                              |                                              |                     |                  |
| ٩                                                           | Wed, Feb 20 20<br>Expires Fri, F                                                                                         | 0 <b>19 3:55 PM</b><br>Feb 22 2019 3:55                                                                    | 5 PM                                                                              |                                              |                     |                  |
| <b>•</b> P                                                  | rior Moments                                                                                                    | (2)                                                                                                    |                                                                                   |                                              |                     |                  |
| ▼ №                                                         | lessages (0)                                                                                                    |                                                                                                    |                                                                                   |                                              |                     |                  |
| Welcon<br>partici<br>Study.<br>remair<br>wish to<br>you for | me Theodore Roo<br>pate in the Washi<br>Your active mom<br>nactive for 5 worl<br>o complete and a<br>r your participatic | osevelt, You have<br>ington State Rar<br>lents are listed t<br>king days. Pleas<br>nswer the displa<br>on! | e been choser<br>Idom Momen<br>o the left. The<br>e click the mo<br>ayed question | n to<br>t Time<br>y will<br>oment<br>s. Thai | you<br>nk           |                  |
| For fur<br>e-mail<br><u>6741</u> .<br>Distric               | ther assistance I<br>MedicaidAdmMa<br>For program ques<br>MAC Coordinate                                                 | ogging on or aca<br><u>atch@umassme</u><br>stions please co<br>or.                                         | cessing the si<br><u>d.edu</u> or <u>1-800</u><br>ntact your Scl                  | te, plea<br><u>)-535-</u><br>nool            | ase                 |                  |

## Participant Home Page (Prior Moments):

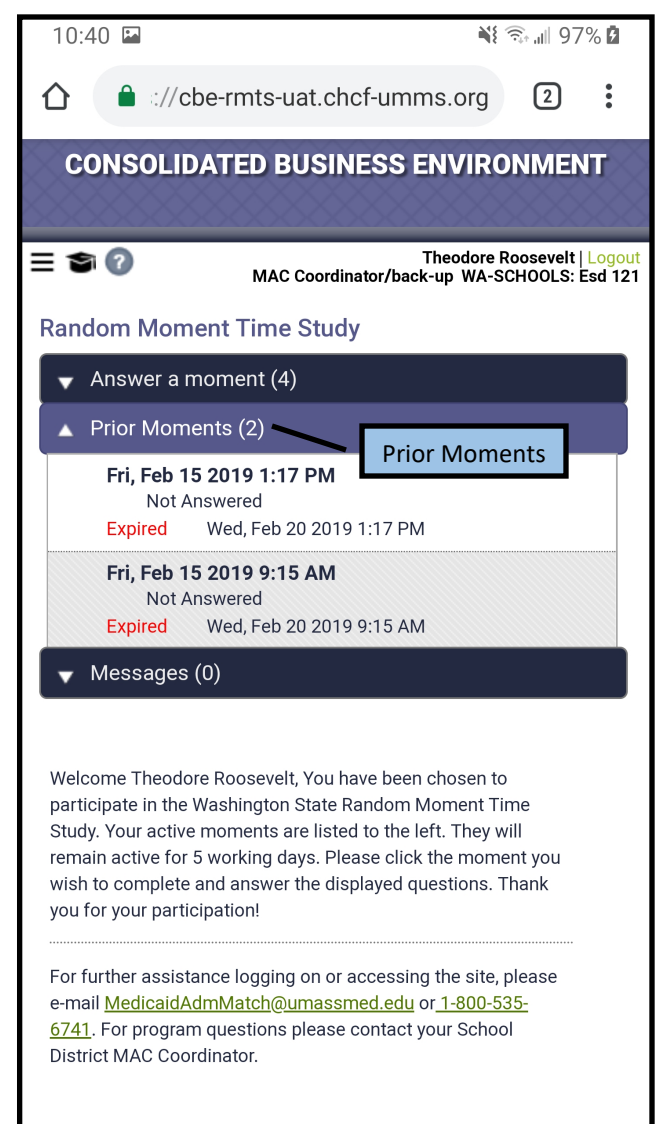

/ersion 3.0.0.17 Built on: 1/24/2019 11:34 AM

### Select a training video (if applicable):

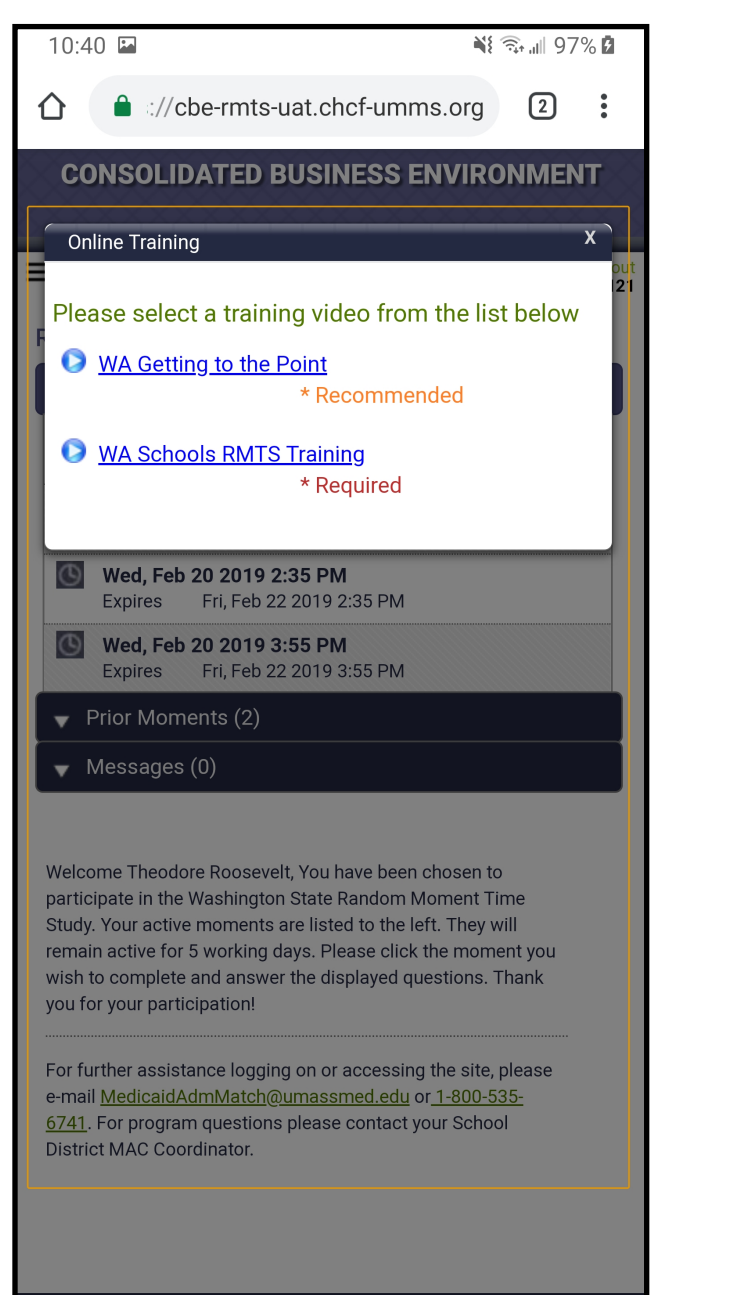

## View of training video (if applicable):

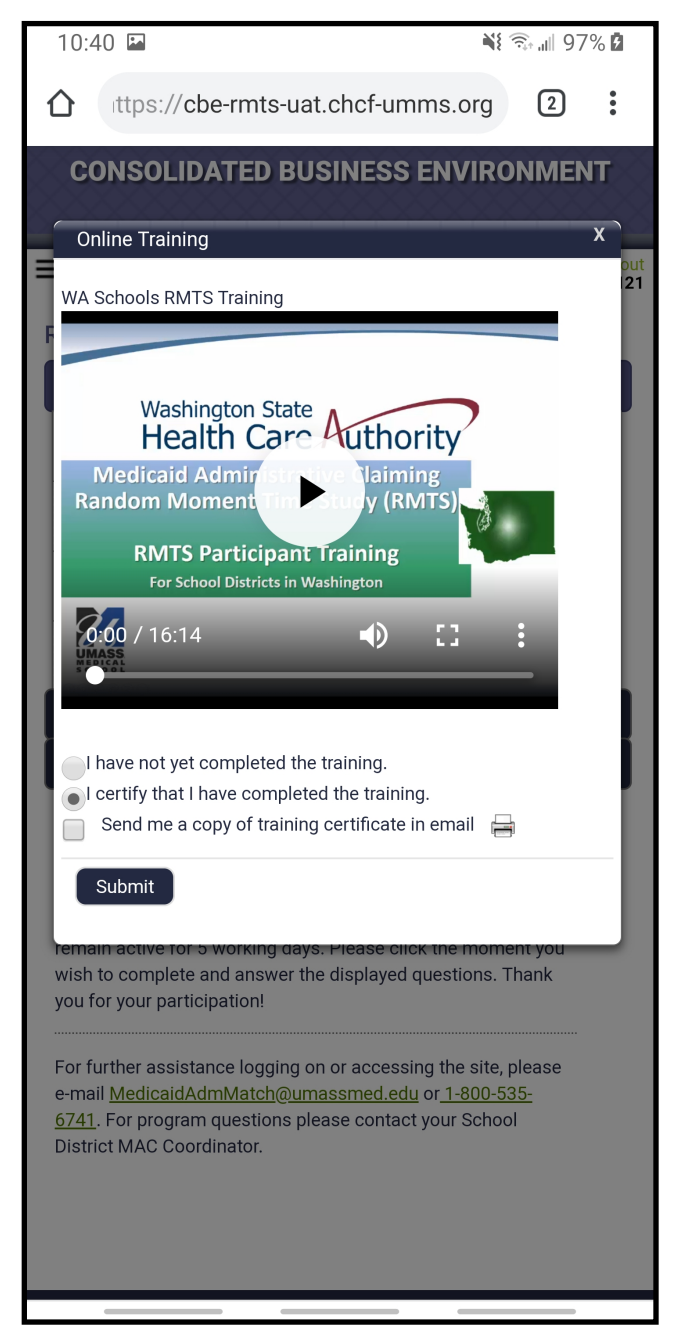

### Answering a moment:

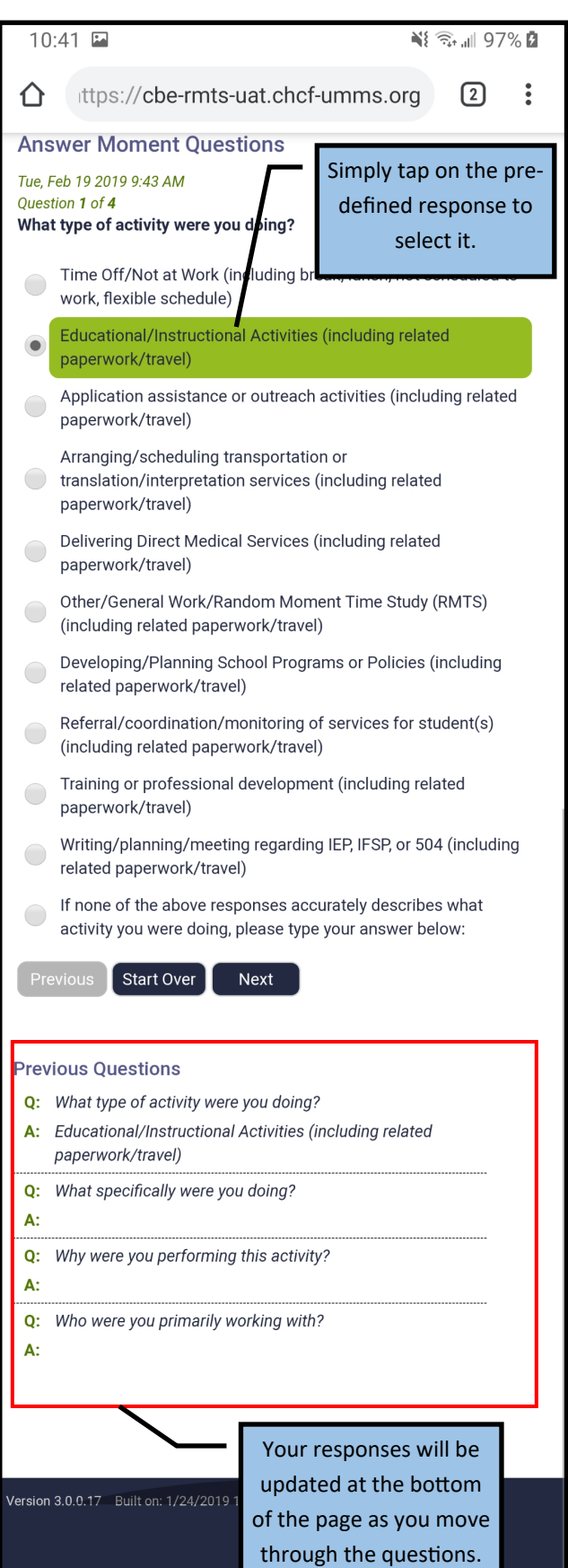

## Typing a narrative:

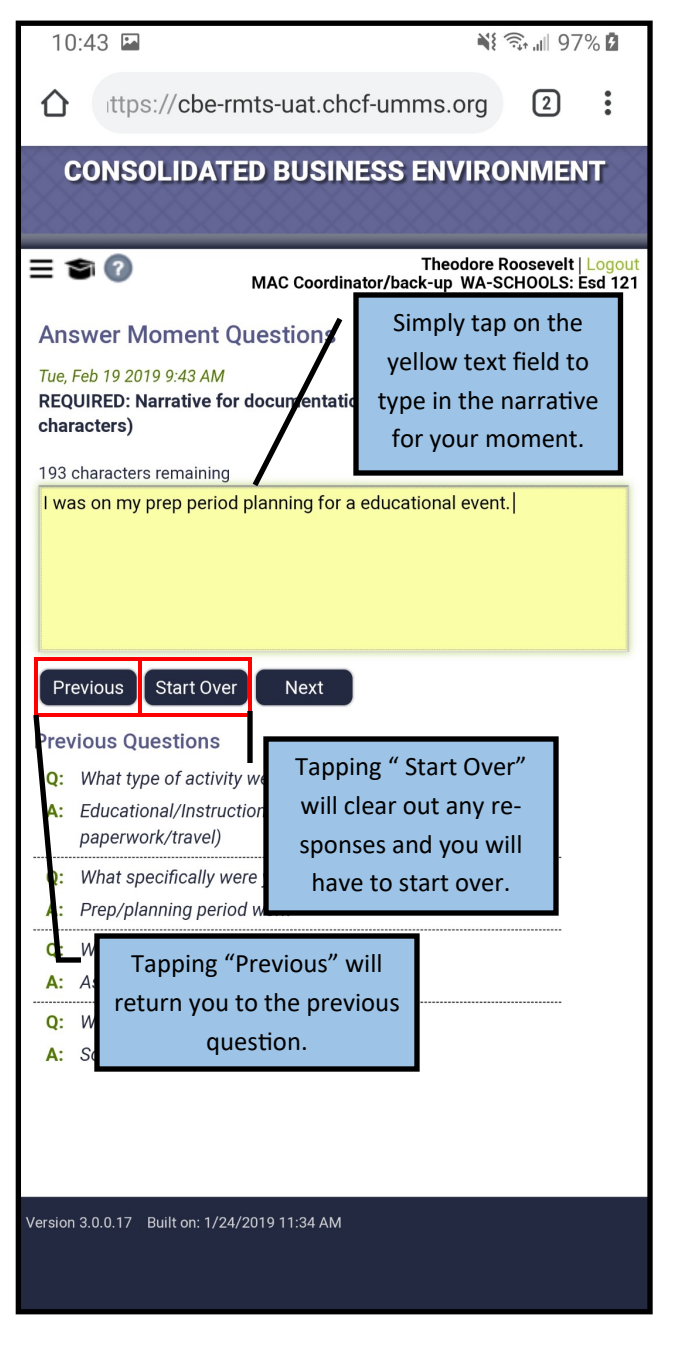

### **Moment Submission:**

| 10                                                                              | :43 🖬                                                                           | Ň                                    | <u>कि</u> ॥ 97%   | 6 5         |  |  |
|---------------------------------------------------------------------------------|---------------------------------------------------------------------------------|--------------------------------------|-------------------|-------------|--|--|
| 仚                                                                               | ttps://cbe-rmts-uat.chcf                                                        | -umms.org                            | 2                 | •           |  |  |
| C<br>≡1                                                                         | ONSOL You can review y<br>this screen before<br>R                               | our respons<br>pre submittin<br>MTS. | es from<br>g your | jout<br>121 |  |  |
| Rev                                                                             | iew Your Answers                                                                |                                      |                   |             |  |  |
| Tue, F                                                                          | Feb 19 2019 9:43 AM                                                             |                                      |                   |             |  |  |
| Q:                                                                              | <b>Q:</b> What type of activity were you doing?                                 |                                      |                   |             |  |  |
| A: Educational/Instructional Activities (including related<br>paperwork/travel) |                                                                                 |                                      |                   |             |  |  |
| Q:                                                                              | <b>Q:</b> What specifically were you doing?                                     |                                      |                   |             |  |  |
| A:                                                                              | A: Prep/planning period work                                                    |                                      |                   |             |  |  |
| Q:                                                                              | <b>Q:</b> Why were you performing this activity?                                |                                      |                   |             |  |  |
| A:                                                                              | A: Assigned duties/job requirement                                              |                                      |                   |             |  |  |
| Q:<br>•                                                                         | Q: Who were you primarily working with?<br>A: School/District Staff             |                                      |                   |             |  |  |
| Q:                                                                              | Q: REQUIRED: Narrative for documentation of activity (limited to 250            |                                      |                   |             |  |  |
| A:                                                                              | characters) <b>A:</b> I was on my prep period planning for a educational event. |                                      |                   |             |  |  |
|                                                                                 | I certify that the answers submitte                                             | d are accurate ar                    | nd complet        | e.          |  |  |
| _                                                                               |                                                                                 | The certifi                          | cation            |             |  |  |
| Pre                                                                             | evious Start Over Submit                                                        | box mus                              | st be             |             |  |  |
| Mes                                                                             | sages                                                                           | checked o                            | off be-           |             |  |  |
|                                                                                 | •                                                                               | fore subm                            | itting.           |             |  |  |
|                                                                                 |                                                                                 |                                      |                   |             |  |  |
|                                                                                 |                                                                                 |                                      |                   |             |  |  |
|                                                                                 |                                                                                 |                                      |                   |             |  |  |
|                                                                                 |                                                                                 |                                      |                   |             |  |  |
| Version                                                                         | 3.0.0.17 Built on: 1/24/2019 11:34 AM                                           |                                      |                   |             |  |  |
|                                                                                 |                                                                                 |                                      |                   |             |  |  |
|                                                                                 |                                                                                 |                                      |                   |             |  |  |

## **Moment Confirmation:**

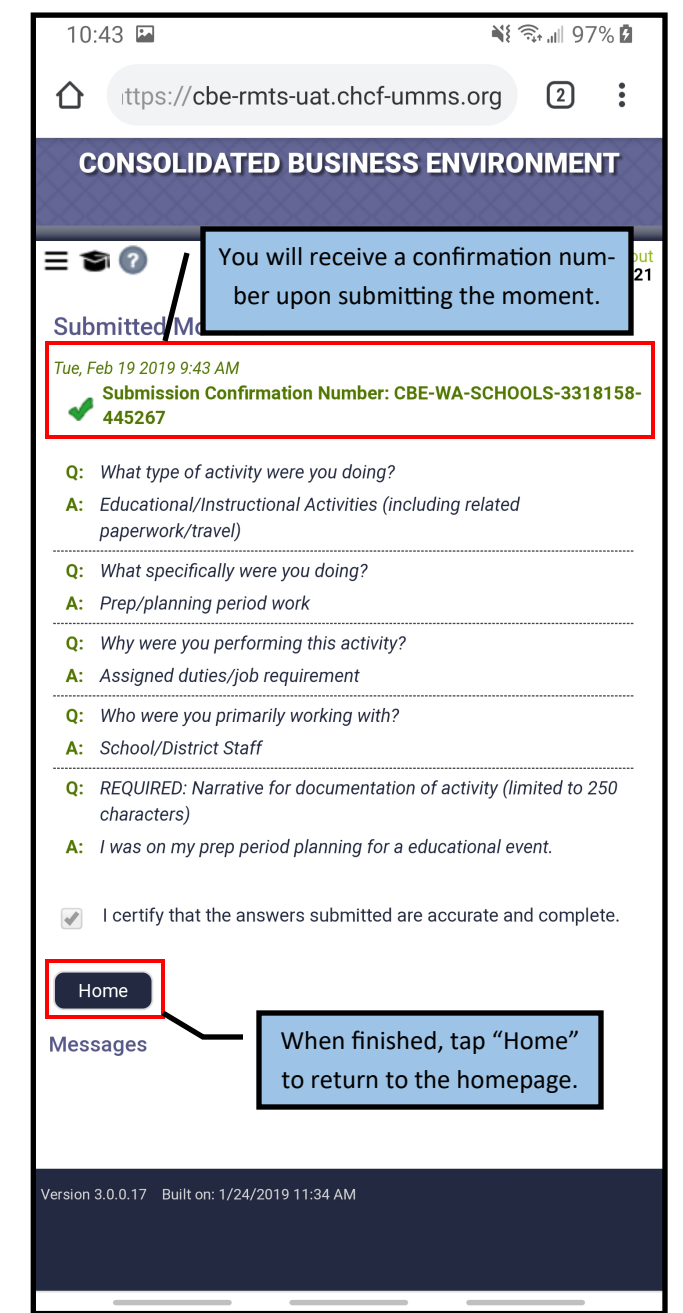